# Anleitung für Modul "Barcode-Erkennung"

Nach Installation des Moduls "Barcode-Erkennung" (Starten der Datei Setup.exe ) bitte den Editor starten.

# Einstellungen im Editor

- 1 Datei ♠ Beispieldokument laden
- 2 Barcode A Barcodetypen

Ein zuvor erstelltes Beispieldokument laden. (Docuware-TIFF-Dokument mit Barcode) Wenn Sie immer die gesamte Seite nach einem Barcode durchsuchen wollen dann bitte die zu erkennenden Barcodetypen festlegen. Alle anderen Typen werden bei der Erkennung ignoriert.

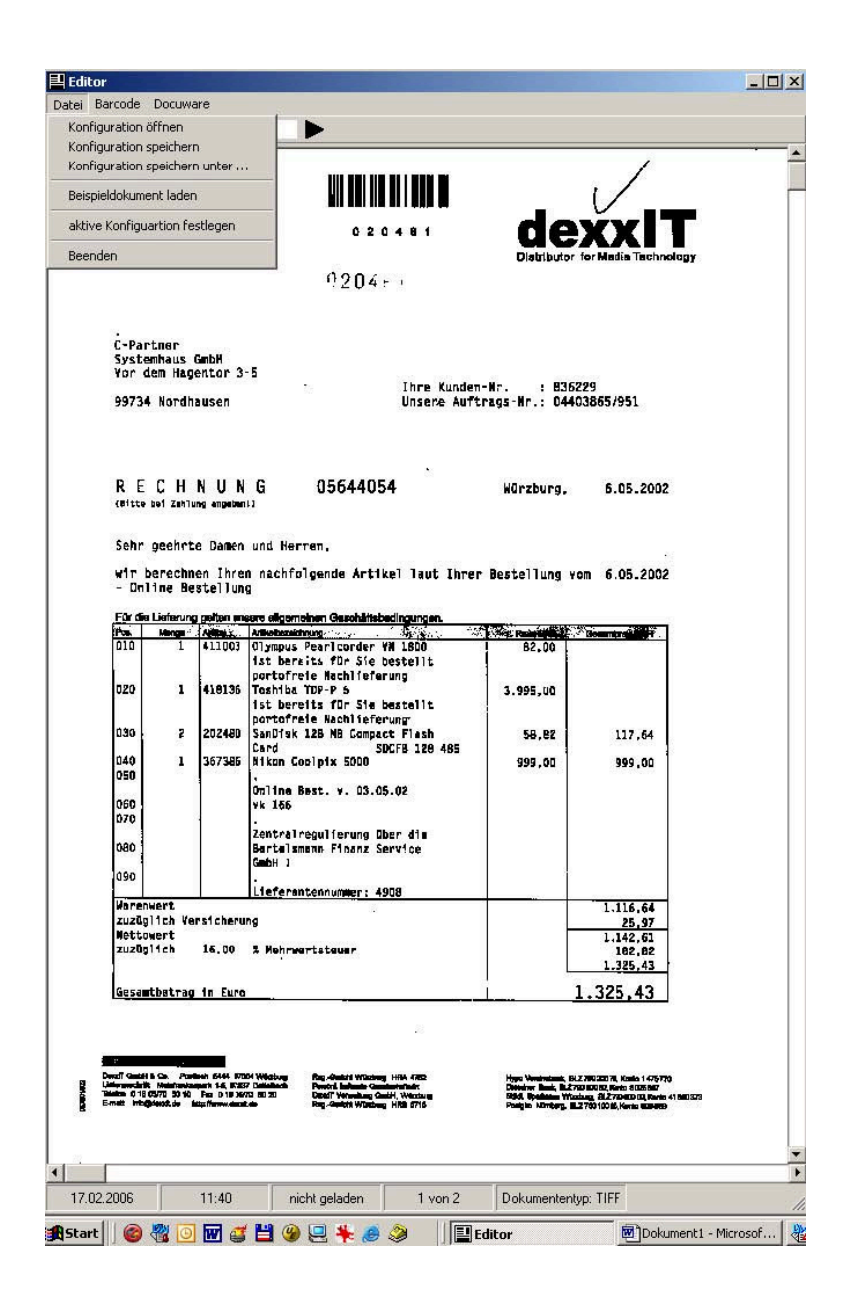

| Barcodetypen     |                 |          |               | Ausrichtung |
|------------------|-----------------|----------|---------------|-------------|
| Industrial 2of5  | Einstellungen   | Code 128 | Einstellungen |             |
| Inverted 2of5    | Einstellungen   | EAN 128  | Einstellungen | vertikal    |
| Interleaved 2of5 | Einstellungen   | Code 93  | Einstellungen |             |
| lata 2of5        | Einstellungen   | EAN 13   | Einstellungen |             |
| Matrix 2of5      | Einstellungen   | UPC A    | Einstellungen |             |
| Code 39          | Einstellungen 🔽 | EAN 8    | Einstellungen |             |
| - Codebar        | Einstellungen   | UPCE     | Einstellungen |             |
| BCD Matrix       | Einstellungen   | ADD 5    | Einstellungen |             |
| Datalogic 2of5   |                 | ADD 2    | Einstellungen |             |

Bei den Einstellungen zu jedem Barcodetyp kann folgendes festgelegt werden:

|           | Lä   | nge des Baico | ides von/bis |     |
|-----------|------|---------------|--------------|-----|
| von:      | 0    | bis:          | 254          | - 3 |
|           | В    | arcode ausles | en von/bis   |     |
| von:      | 0    | Ē             | 254          | - 3 |
| beginnt r | nit: | Präřix        | anhängen:    |     |
| endet mi  | :    | Suffix        | anhängen:    |     |

Checksumme prüfen Ja/Nein

(Diese Einstellung verbessert die Erkennung bei schlecht gescannten Belegen. Falls die Checksumme nicht stimmt, wird der Barcode auch nicht übernommen. Voraussetzung ist natürlich, dass der gedruckte Barcode eine Checksumme enthält.)

Länge des Barcodes von/bis:

Hier kann man eine bestimmte Länge des zu erkennenden Barcodes festlegen. Dies ist sinnvoll, wenn mehrere Barcodes des gleichen Typs auf einem Dokument enthalten sind und der zu erkennende Barcode immer einefeste Länge (Anzahl Stellen) hat.

Beispiel: Bei Festlegung "von 5 bis 5" stellen Sie sicher, dass nur Barcode mit der Länge 5 ausgelesen wird.

Auslesen von/bis

Hier können Sie festlegen, welche Stellen des Barcodes in das Dokument übernommen werden. So ist es zum Beispiel möglich, aus einem Barcode mit 10 Stellen nur die Stellen 2 bis 8 zu übergeben.

Präfix anhängen

Sie haben die Möglichkeit, vor dem erkannten Barcode einen Zusatz mit zu übergeben. z.B.: Erkannter Barcode ,5432', Präfix ,ABC', Ergebnis im Dokument ,ABC5432'

Suffix anhängen

Sie haben die Möglichkeit, an den erkannten Barcode einen Zusatz anzuhängen. z.B.: Erkannter Barcode ,5432', Suffix ,XYZ', Ergebnis im Dokument ,5432XYZ'

Nachdem Sie die Einstellungen für die Barcodetypen festgelegt haben, können Sie einen Erkennungstest ausführen.

# Barcode ♠ Erkennungstest

Wenn alle Einstellungen richtig sind, sollte der erkannte Barcode in einer Messagebox angezeigt werden.

|                                                                                                    |         | A2, 64, 05<br>LEPOLD + DÖHLE GABH*                                                                                                    |
|----------------------------------------------------------------------------------------------------|---------|----------------------------------------------------------------------------------------------------|
| agen de Charles - Raine Ser<br>Finner Rain: Calif<br>In Charles - California<br>1997: California - Faladici<br>Charles - Ser                                                                                                    | T0245   | Photocolumn     Photocolumn       Photocolumn     Baller 141       standar-litra     Standar-litra       Standar-litra     Standar-litra       Standar-litra     Standar-litra       Standar-litra     Standar-litra       Standar-litra     Standar-litra       Standar-litra     Standar-litra       Standar-litra     Standar-litra       Standar-litra     Standar-litra       Standar-litra     Standar-litra       Standar-litra     Standar-litra |
| Affinite in State and Link<br>Ser Faching State (1997)<br>The State of State (1997)<br>State of State (1997)<br>State (1997)<br>State (1997)<br>Stat | Barcode | edaten                                                                                                    |
| Alle Roll in<br>La Allei Roll in<br>La Allei Roll in<br>Roll in Allei Roll<br>Roll in Aller<br>Roll in Line<br>Roll i Roll                                                                                                    | (į)     | Nummer : 1<br>Typ : Interleave 2of5<br>Inhalt : 050961<br>Ergebnis : 050961                                                                                                    |
| ·                                                                                                    |         | ОК                                                                                                    |

Es besteht die Möglichkeit auf dem Dokument mehrere Erkennungsrahmen zu zeichnen. Für jeden Erkennungsrahmen müssen extra Barcodeeinstellungen und Feldzuordnungen vorgenommen werden. Sie haben somit die Möglichkeit, einzelne Teile oder den gesamten Barcode in mehrere Felder des Dokumentes zu übertragen.

Erkennungsrahmen werden mit der rechten Maustaste auf dem Dokument gezeichnet. Nach dem Zeichnen werden sofort die Barcodeeinstellungen und die Feldzuordnungen für den gerade gezeichnete Rahmen aufgerufen.

| C-Partner<br>Systemhaus GmbH<br>Vor dem Hagentor<br>99734 Mordhausen<br>Barcodesetu<br>Barcodetypen<br>industrial 20<br>Inverted 20f  |                            | D 4 8 1                         | ) 2 0 4 m ·<br>) 2 0 4 m ·<br>Nden-Nr. :<br>Nuftrags-Nr. :     | B36229<br>04529328/951                                        |
|----------------------------------------------------------------------------------------------------|----------------------------|---------------------------------|----------------------------------------------------------------|---------------------------------------------------------------|
| C-Partner<br>Systemhaus GmbH<br>Vor dem Hagentor<br>99734 Nordhausen<br>Barcodesetu<br>Barcodetypen<br>Industrial 20<br>Inverted 20f  | ₽ 2<br>3-5                 | D 4 8 1                         | Diditi<br>Diditi<br>Diden-Vr. :<br>Luftrags-Vr.;               | Exce<br>Exce<br>Exce<br>B36229<br>04529328/951                |
| C-Partner<br>Systemhaus GmbH<br>Vor dem Hagentor<br>99734 Nordhausen<br>Barcodesetu<br>Barcodetypen<br>industrial 20<br>Inverted 20f  | ₩ <b>₩</b> ₩<br>D 2<br>3-5 | D 4 8 1<br>Ihre Kun<br>Unsere A | ) 2 0 4 m <sup>-</sup><br>) 2 0 4 m <sup>-</sup><br>Nden-Nr. : | B36229<br>04529328/951                                        |
| C-Partner<br>Systemhaus GmbH<br>Vor dem Høgentor<br>99734 Mordhausen<br>Barcodesetu<br>Barcodetypen-<br>industrial 20<br>Inverted 20f | ∎ ■ 1<br>□ z<br>3-5        | D 4 8 1                         | District<br>0204 m<br>Nden-Nr. :<br>Luftrags-Nr.:              | exxit<br>suter for Media Technology<br>836229<br>04529328/951 |
| C-Partner<br>Systemhaus GmbH<br>Vor dem Hagentor<br>99734 Nordhausen<br>Barcodesetu<br>Barcodetypen<br>Industial 20<br>Inverted 20f   | 0 Z                        | D 4 8 1<br>Ihre Kun<br>Umsere A | Didnit<br>0204r<br>uden-Nr. :<br>luftrags-Nr.;                 | B36229<br>04529328/951                                        |
| C-Partner<br>Systemhaus GmbH<br>Vor dem Hagentor<br>99734 Nordhausen<br>Barcodesetu<br>Barcodetypen-<br>industrial 20<br>Inverted 20f | 3-5                        | Ihre Kun<br>Umsere A            | 0204 m +<br>Iden-Nr. ;<br>luftrags-Nr.;                        | 836229<br>04529328/951                                        |
| C-Partner<br>Systemhaus GmbH<br>Vor dem Hagentor<br>99734 Nordhausen<br>Barcodesetu<br>Barcodetypen<br>industrial 20<br>Inverted 20f  | 3-5                        | Ihre Kum<br>Uπsere A            | 0204 m i<br>Iden-Nr. :<br>Iuftrags-Nr.;                        | 836229<br>04629328/951                                        |
| C-Partner<br>Systemhaus GmbH<br>Yor dem Hagentor<br>99734 Nordhausen<br>Barcodesetu<br>Barcodetypen<br>Industrial 20<br>Inverted 20f  | 3-5                        | Ihre Kun<br>Umsere A            | iden-Mr, ;<br>luftrags-Mr,;                                    | 836229<br>04529328/951                                        |
| 99734 Nordhausen Barcodesetu Barcodesypen industrial 20 Inverted 2of                                                                  | 3-5                        | Ihre Kun<br>Uπsere A            | nden-Wr, ;<br>Luftrags-Wr,;                                    | 836229<br>04529328/951                                        |
| 99734 Nordhausen Barcodesetu Barcodelypen Industrial 20 Inverted 2of                                                                  |                            | Unsere A                        | Witrags-Wr.:                                                   | 04529328/951                                                  |
| Barcodesetu<br>Barcodetypen<br>Dindustrial 20                                                                                         | )                          |                                 |                                                                |                                                               |
| Barcodesetu<br>Barcodetypen –<br>Industrial 20                                                                                        |                            |                                 |                                                                |                                                               |
| Industrial 20                                                                                                    |                            |                                 |                                                                | X                                                             |
| Industrial 20                                                                                                    |                            | C 1 100 5                       |                                                                | Ausrichtung                                                   |
| Inverted Zor                                                                                                    |                            |                                 | instellungen                                                   | horizontal                                                    |
|                                                                                                    |                            | EAN 128                         | instellungen                                                   | j vertikal                                                    |
| Interleaved.                                                                                                    | Coro Einstellungen         |                                 | instellungen                                                   |                                                               |
| I lata 2015                                                                                                    | Einstellungen              |                                 | instellungen                                                   |                                                               |
|                                                                                                    | Einstellungen              | I DPLA                          | instellungen                                                   |                                                               |
| Code 39                                                                                                    | Einstellungen              |                                 | instellungen                                                   |                                                               |
|                                                                                                    | Einstellungen              |                                 | instellungen                                                   |                                                               |
| E Datalagia 2                                                                                                    | Einstellungen              |                                 | instellungen                                                   |                                                               |
|                                                                                                    |                            | ADD 2                           | anstellungen                                                   |                                                               |
|                                                                                                    |                            |                                 |                                                                |                                                               |
| ОК                                                                                                    |                            |                                 |                                                                | Abbrechen                                                     |
| ZUZUGISCA 16,U                                                                                                    | J 1 Mehrwertsteuer         |                                 |                                                                | 22,47<br>162,93                                               |
| Gesamtbetrag in Eu                                                                                                    | ra                         |                                 |                                                                | 162.93                                                        |
|                                                                                                    |                            |                                 | I                                                              |                                                               |

Der gezeichnete Rahmen lässt sich auch in der Größe verändern. Plazieren Sie den Mauszeiger über die Linie des zu veränderten Rahmens. Wenn der Mauszeiger sein Sysmbol verändert, können Sie mit gedrückter linker Maustaste die Größe des Rahmens verändern.

Auch die Barcodeeinstellungen und die Feldzuordnungen lassen sich jederzeit ändern. Dazu platzieren Sie den Mauszeiger auf eine Linie des Rahmens und betätigen die rechte Maustaste. Im angezeigtem Menü können Sie auswählen, welche Einstellungen Sie verändern möchten.

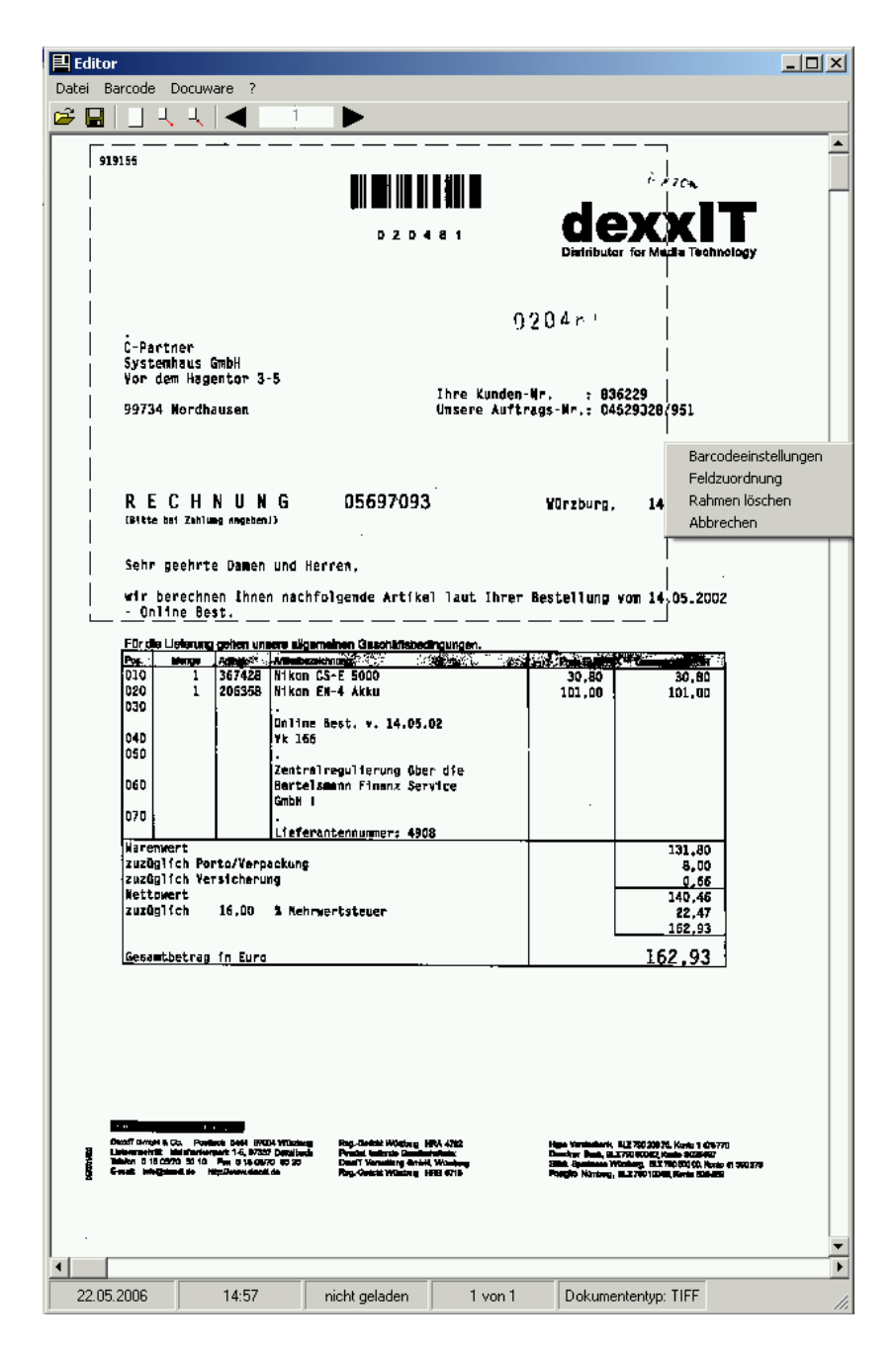

Von diesem Menü aus, lässt sich auch der aktuell gewählte Rahmen wieder löschen.

# Einstellungen für Docuware

#### 1. Docuware Archiv zuordnen

An dieser Stelle wählen Sie ein registriertes Docuware-Archiv aus. Dies ist notwendig, damit der erkannte Barcode in das richtige Indexfeld im Dokument gespeichert werden kann. Wählen Sie an dieser Stelle bitte das Archiv, in welches die erkannten Dokumente auch abgelegt werden sollen. Des weiteren ist es möglich eine Ablage in das eingestellte Archiv vorzunehmen. Hierbei kann auch die Ablagemaske zur Kontrolle angezeigt werden.

#### 2. Docuware A→ Feldzuordnung

|                                | etext and eld. | Beleg-Nr. intern                                          |
|--------------------------------|----------------|-----------------------------------------------------------|
| Feldindex:                     | 1              |                                                           |
| Feldtyp:                       | Text20         | zusätzlich erkannten Text als<br>Documentenname schreiben |
| Feldoptionen:                  | N              |                                                           |
| letzter Zugriff vor            | n 💌            | Poststelle                                                |
|                                |                |                                                           |
| letzter Zugriff vor            | n •            |                                                           |
| letzter Zugriff vor<br>Bezahlt |                | Poststelle<br>NEIN                                        |
| letzter Zugriff vor<br>Bezahlt |                | Poststelle<br>NEIN                                        |

Hier müssen Sie festlegen, in welches Feld der erkannte Barcode geschrieben wird. Außerdem können Sie festlegen, ob der Name des Dokumentes dem erkannten Barcode entsprechen soll. Sie haben auch die Möglichkeit, zusätzliche Begriffe an andere Felder schreiben zu lassen.

Wenn mehrere Erkennungsrahmen auf dem Dokument gezeichnet sind, werden Sie erst nach der Rahmennummer gefragt.

| Für welchen Rahmen wollen Sie die Einstellur | ngen ändern? |
|----------------------------------------------|--------------|
| Rahmennummer: 1                              |              |
| Ändern                                       | Abbrechen    |

Wählen Sie die Rahmennummer aus, die sie verändern wollen und klicken auf ,Ändern'.

#### 3. Docuware 🛱 Briefkorb

Sie können festlegen, für welchen Briefkorb diese erstellte Konfiguration gültig ist und ob nur markierte Dokumente, oder alle Dokument im Briefkorb bearbeitet werden sollen. Falls für den von Ihnen gewählten Briefkorb schon eine andere Konfiguration festgelegt ist, werden Sie darauf hingewiesen. Beim Speichern der Konfiguration werden die anderen Konfigurationen entsprechend geändert (wenn der selbe Briefkorb vorhanden ist, wird dieser aus der Konfiguration gelöscht).

#### 4. Datei A Konfiguration speichern

Dieser Menüpunkt speichert die erstellte Konfiguration

## Einstellungen in der Briefkorbzuordnung

In der Briefkorbzuordnung können Sie den an Ihrem Arbeitsplatz verfügbaren Briefkörben eine gespeicherte Konfiguration zuordnen.

| verfügbare Briefkörbe |        | zugeordnete Konfiguration |  |
|-----------------------|--------|---------------------------|--|
| C:\DOCUWARE\BASKET\TE | STDW5\ | dw5-test1.cbr             |  |
|                       |        |                           |  |
|                       |        |                           |  |
|                       |        |                           |  |
|                       |        |                           |  |
|                       |        |                           |  |
|                       |        |                           |  |
|                       |        |                           |  |
|                       |        |                           |  |
|                       |        |                           |  |
|                       |        |                           |  |
|                       |        |                           |  |

Es werden alle verfügbaren Briefkörbe und bereits zugeordnete Konfigurationen angezeigt. Wenn Sie bereits im Editor einen Briefkorb zugeordnet haben, ist es nicht notwendig dir Briefkorbzuordnung aufzurufen.

#### Die Erkennung von Dokumenten

Starten zunächst Sie Docuware. Starten sie aus Ihrem Startmenü die Barcodeerkennung. Klicken Sie auf "Erkennung".

Es wird nun der Barcode auf dem Dokument ausgelesen und das festgelegte Indexfeld geschrieben. Falls es sich um ein mehrseitiges Dokument handelt, und auf mehreren Seiten gültige Barcodes erkannt werden, wird das Dokument immer vor der Seite mit dem nächsten Barcode getrennt.

# Einbindung der Barcodeerkennung in das Docuware 4 Hauptfenster

Es besteht die Möglichkeit, die Barcode-Erkennung in das Docuware Hauptfenster als Fremdprogramm einzubinden. Zu diesem Zweck muss die Datei "docuware.400" im Programmverzeichnis von Docuware bearbeitet werden.

Sie müssen einen Abschnitt am Ende der Datei wie folgt erzeugen:

[ExternProgram1] Program="c:\Programme\docubarcode\docubarcode.exe -auto" Tooltip=Barcode auslesenIconID=1

Sie haben generell die Möglichkeit, bis zu 3 externen Programmen einzubinden.

Diese werden anhand des Eintrages [ExternProgram1], [ExternProgram2] und [ExternProgram3]unterschieden.In der Zeile "Program" tragen Sie bitte den Pfad der Installation und den Programmnamen gefolgt von "–auto" ein. Der Eintrag "Tooltip" ist für den Benutzer sehr hilfreich. Wenn der Mauszeiger über das Symbol platziert wird, wird der hier angegebene Text als Benutzerhilfe anzeigt. Die Zeile "IconID" bestimmt die Farbe des Symbols. Leider kann man im Docuware nur die Farbe des Symbols für das Programm bestimmen und nicht das Aussehen.

## Einbindung der Barcodeerkennung in das Docuware 5 - Hauptfenster

Es besteht die Möglichkeit, die Barcode-Erkennung in das Docuware Hauptfenster als Fremdprogramm einzubinden. Zu diesem Zweck muss ein neues Plugin in der Docuware-Administration eingefügt werden.

Starten Sie dazu bitte die Docuware-Administration:

| ò DocuWare Administration - Versch                                                                                 | iedene <i>s</i>                                                                                                    |                                                   |            |
|----------------------------------------------------------------------------------------------------|----------------------------------------------------------------------------------------------------|---------------------------------------------------|------------|
| Datei Bearbeiten Ansicht Tools Lokal                                                                               | jilfe                                                                                                    |                                                   |            |
| : 💾   🗢 🔿   韃                                                                                                    |                                                                                                    |                                                   |            |
| . DocuWare-System                                                                                                  | 🖃 Allgemeine Einstellungen                                                                                                    |                                                   |            |
| ⊖-C-Partner Systemhaus GmbH<br>⊖-Allgemein<br>↓-Lizenzen<br>⊕-Stempel                                              | Speicherung von Scanner- und Druckereinstellungen<br>Zentraler Pfad<br>Update von Briefkörben<br>Automatisches Update von Briefkörben | HKEY_CURRENT_USER \\NT-SERVER\DOCUWARE\$\ZENTRAL\ | •          |
| Anzeige- und Bearbeitungspr<br>Clients<br>Konfigurationen                                                          | CONTENT FOLDER     Maximale Anzahl an Treffern je Gruppe     Plug-ins                                                                 |                                                   | 500 \$     |
| Verschiedenes     Senutzerverwaltung     Archive     Vordefinierte Workflows     Signaturtypen     Protokollierung |                                                                                                    | riedes Pidgen finized dgen                        |            |
| Hilfe                                                                                                    |                                                                                                    | OK Abbrechen                                      | Übernehmen |

Unter Ihrer Organisation im Bereich ,Allgemein'→'Verschiedenes' können Sie ein neues Plugin hinzufügen.

| 🚵 DocuWare Administration - Versch     | niedenes                                          |                                 | _ 🗆 🗵      |
|----------------------------------------|---------------------------------------------------|---------------------------------|------------|
| Datei Bearbeiten Ansicht Tools Lokal H | life                                              |                                 |            |
| i 💾   🗢 🧼   🗱                          |                                                   |                                 |            |
|                                        | Allgemeine Einstellungen                          | Continues or an index sectors   |            |
| - C-Partner Systemhaus GmbH            | Speicherung von Scanner- und Druckereinstellungen | HKEY_CURRENT_USER               | -          |
| 🚊 Allgemein                            | Zentraler Pfad                                    | \\NT-SERVER\DOCUWARE\$\ZENTRAL\ |            |
| Lizenzen                               | 🖃 Update von Briefkörben                          |                                 |            |
| . Etempel                              | 🗄 Automatisches Update von Briefkörben            |                                 |            |
| Anzeige- und Bearbeitungspr            | CONTENT FOLDER                                    |                                 |            |
| Clients                                | Maximale Anzahl an Treffern je Gruppe             |                                 | 500 💲      |
| Konfigurationen                        | Plug-ins                                          |                                 |            |
| Auswahllisten                          | Plug-ins                                          | Neues Plug-in hinzufügen        | +          |
| Verschiedenes                          | 🖃 plug-in 1                                       |                                 | ×          |
|                                        | Name                                              | plug-in 1                       |            |
| Hende Steiente I Hende Steven          | Ordnungszahl                                      |                                 | 1 🗘        |
|                                        | Programm                                          |                                 |            |
|                                        | Parameter                                         |                                 |            |
|                                        | Tooltipp                                          |                                 |            |
|                                        | Icon                                              |                                 | 1 🗘        |
|                                        | Benutzer                                          | Neuen Benutzer hinzufügen       | +          |
|                                        | Profile                                           | Neues Profil hinzufügen         | +          |
| ▼►                                     |                                                   |                                 |            |
| Hilfe                                  |                                                   | OK Abbrechen                    | Übernehmen |

Jetzt können Sie die benötigten Einstellungen treffen.

Der Name des Plugins ist frei wählbar.

Die Ordnungszahl bestimmt die Reihenfolge der Plugin-Icons im Docuware-Hauptfenster.

Bei Programm ist der Pfad und die Programmdatei einzutragen oder auszuwählen. Wenn Sie eine

Standardinstallation der Barcodeschnittstelle gemacht haben, befindet sich das Programm in

,C:\Programme\Docubarcode\'. Dort wählen Sie bitte die Docubarcode.exe aus.

Als Parameter können Sie –**auto** eintragen. Wenn Sie diesen Zusatzparameter eintragen, müssen Sie beim Aufruf des Programms nicht auf "Erkennung" klicken.

Ein weiterer möglicher Parameter wäre –**noupdate**. Dieser Parameter setzt die Aktualisierung des Briefkorbes nach der Erkennung außer Kraft.

Der Eintrag "Tooltip" ist für den Benutzer sehr hilfreich. Wenn der Mauszeiger über das Symbol platziert wird, wird der hier angegebene Text als Benutzerhilfe anzeigt.

Die Zeile **"Icon"** bestimmt die Farbe des Symbols. Leider kann man im Docuware nur die Farbe des Symbols für das Programm bestimmen und nicht das Aussehen.

Als letztes müssen Sie dem Plugin noch einzelne Benutzer oder Profile zuordnen. Diese Zuordnung bestimmt welcher Benutzer oder welches Profil berechtigt ist, die Barcodeerkennung auszuführen.